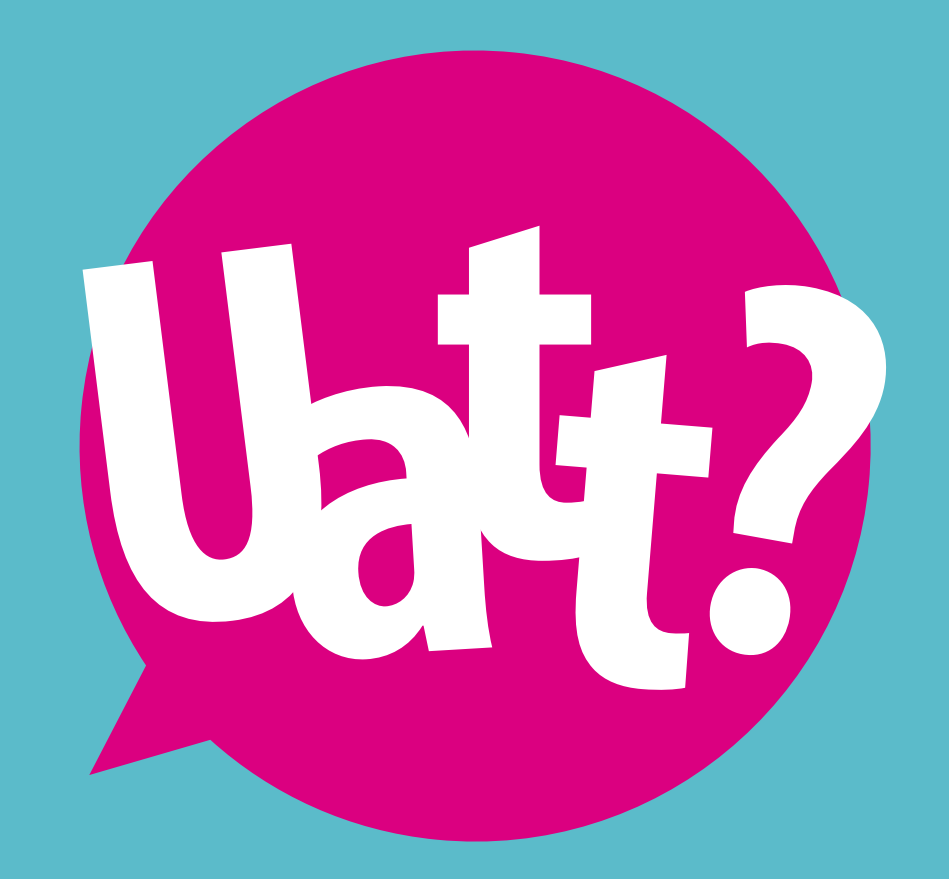

# PORTALCORPORATIVO

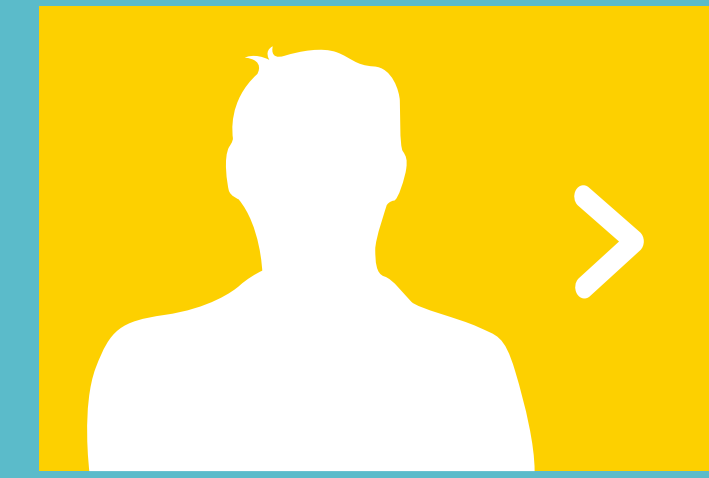

## ACESSE: portal.uatt.com.br

Após inserir o login e a senha na página inicial do Portal Corporativo Uatt?, no menu superior vá em **SUPERVISÃO > COCKPIT**.

Identifique-se selecionando seu nome na opção Representante A e sempre deixe selecionada a opção Multimarca (B). **O1** LOGIN E SENHA

| J    | att               | PRa espalhar<br>coisas boas<br>por ai! |                             |                         |                       |                    |                |                     |                               |        |
|------|-------------------|----------------------------------------|-----------------------------|-------------------------|-----------------------|--------------------|----------------|---------------------|-------------------------------|--------|
| Inte | egração SAP       | Vendas 🔹                               | Supervisão 🔻 Parce          | iros Neg. 🍷 Admin.Po    | ortal                 | a ha ha ha         |                |                     | har fail fail fail fail       |        |
| SUP  | ERVISAO » COCKPIL |                                        |                             |                         |                       |                    |                |                     |                               |        |
| Rep  | resentante:       |                                        |                             | - <mark>(A)</mark>      |                       |                    |                |                     |                               |        |
| -    | Representan       | ite:                                   |                             |                         |                       |                    |                |                     |                               |        |
|      | Evolução Mensa    | l do Faturamento                       | Potencial das Cidades       | Clientes por Região     | Categoria de Produtos | Ranking por Região | Canais         | Análise de Carteira | Dados Cadastrais dos Clientes | Anexos |
| I    | Filtros           |                                        |                             |                         |                       |                    |                |                     |                               |        |
|      | Ano: 2015         | ▼ Regional                             | :                           | •                       | Representante:        | SP - Zona No       | orte e Guarull | hos - Fabio         | ¥                             |        |
|      | Canal: Consultar  | ommerce B2C 🔲 Franq                    | uia 🗐 Franquia_ 🗐 Key Accor | ints 🔲 Lojas Proprias 🧭 | Multimarcas 🗇 Outros  | B                  |                |                     |                               |        |
|      | Resultado Me      | ensal Resultado                        | Acumulado                   |                         |                       |                    |                |                     |                               |        |
|      |                   | 40                                     | Evolução do Fatu            | ramento x Met           | a* - Mensal           |                    |                |                     |                               |        |
|      | (sere             | 30                                     |                             |                         |                       |                    |                | 22.2                | 2 <mark>4</mark> ,9 2         | 3,9    |

Na primeira aba EVOLUÇÃO MENSAL DO FATURAMENTO C, descendo a barra de rolagem abaixo, **você verá sua meta mês a mês**: o realizado até o dia anterior e o quanto falta para chegar em seu número;

# EVOLUÇÃO MENSAL DO FATURAMENTO

#### COLSAS WORS cost ail SUPERVISÃO - DAVAN Representante: Repre Potencial das Cidades Clientes por Rentão Categoria de Produtos Ranking por Regilio CANANS Análise de Carteira Dados Cadastrais dos Clientes Anexos С Filtros ۲ . ٠ Ano: 2015 • Regional Representante 59 - Zona Norte e Guarolhou - Febio Entropy Municipi Zanai Canal 🗄 E-Commerce BIC 🗐 Français 🗍 Français, 🗍 Key Accounts 🗍 Ligas Propries 🕅 Multimercas 🗐 Outros Consultar Limper Resultado Hensal Resultado Acumulado Evolução do Faturamento x Meta\* - Mensal 40 SUA META 33.3 30 (alor RS (Millhares) 24.9 23,9 22.2 20 16.5 10 REALIZADO 0.0 0.0 0.0 0.0 0.0 4 5 10 6 7 ..... ō. 11 12 Realizado Abaixo Realizado Acima - Meta (\*) Metia/Projeção de Vendes 6 10 11 12 2 3 4 5 £ a Meta\* 23,939.01 33.277.67 38.806.72 16.458.54 159,546.73 0.00 0.00 0.00 0.00 0.00 0.00 22,199,79 24,865.00 Realizado 0,00 0,00 0,00 0,00 0,00 0,00 3.761,33 9.530,89 0,00 0,00 0,00 0,00 13.292.22 Desvio 0,00 0,00 0,00 0,00 0,00 0,00 -18.438.46 -15.334.11 -23.939.01 0,00 0,00 0,00 -\$7.711,58 Desvio % 100,00 100,00 100,00 100,00 100,00 100,00 -83,06 -61,67 -100,000,00 0,00 0,00 -36,17

O Resultado Acumulado D refere-se ao ano inteiro de trabalho.

02

EVOLUÇÃO MENSAL

|                      |                               |                 |                                    |                          |                     |                  |                                 |                                |             |             |               | TAIUNAI       |                      |
|----------------------|-------------------------------|-----------------|------------------------------------|--------------------------|---------------------|------------------|---------------------------------|--------------------------------|-------------|-------------|---------------|---------------|----------------------|
| 6 <b>17</b> 🖗        | a espainae.<br>as was<br>- al |                 |                                    |                          |                     |                  |                                 |                                |             |             |               |               |                      |
| under führ Vend      | as Supervisi                  | e Neutr         | n ling. Administratio              |                          |                     |                  |                                 |                                |             |             |               |               |                      |
| WINDO + CANE         |                               |                 |                                    |                          |                     |                  |                                 |                                |             |             |               |               |                      |
| resertarite:         |                               |                 |                                    |                          |                     |                  |                                 |                                |             |             |               |               |                      |
| Representation       | -                             |                 |                                    |                          |                     |                  |                                 |                                |             |             |               |               |                      |
| Evolução Mensal do I | Faturamento Potenci           | Ial das Cidadee | Chentes por Região   Categor       | ta de Produtos 👘 Ranking | por Repúlo 🕴 Canair | Análise da Carta | na 🔹 Dados Cadastrais do        | c Clientes Anaxos              |             |             |               |               |                      |
| And Dillo            | ] August                      | e 🗆             | •<br>13 13 Law Pratrie & Nationala | 17 datas                 | hamment             | 1                | t - Casa Barta e suandras - Nat | • •)                           |             |             | tines         |               | Hanni jaga<br>Zahani |
| Resultado Neusal     | Resultado Acumular            | do(             | D                                  |                          |                     |                  |                                 |                                |             |             |               |               |                      |
|                      | Ev                            | olução do f     | Faturamento x Meta*                | Acumulado                |                     |                  |                                 |                                |             |             |               |               |                      |
|                      | 200                           |                 |                                    |                          |                     |                  |                                 |                                |             |             |               |               |                      |
| -                    |                               |                 |                                    |                          |                     |                  |                                 |                                | SUA META    |             |               | 142.1         | 9.5                  |
| E.e.                 | 150                           |                 |                                    |                          |                     |                  |                                 |                                |             |             |               | 199.1         |                      |
| (VUID                | 100                           |                 |                                    |                          |                     |                  |                                 |                                |             |             | 104.3         |               |                      |
| 22                   | 100                           |                 |                                    |                          |                     |                  |                                 |                                |             | 71.0        |               |               |                      |
| alor                 | 80                            |                 |                                    |                          |                     |                  |                                 |                                | 47,1        |             | RE            | ALIZADO       |                      |
| 5                    |                               | 0,0             | 0.0                                | 0.0                      | 0,0                 | 0.0              | 0.0                             | 38                             |             | -           |               | -             |                      |
|                      | o —                           | 1               | 2                                  | 3                        | 4                   | 5                | 6                               | 7                              | 8           | 9           | 10            | 11 1          | 2                    |
|                      |                               |                 |                                    |                          |                     |                  | Realizado Acima                 | Realizado Abaixo               | Meta        |             |               |               |                      |
|                      |                               |                 |                                    |                          |                     |                  |                                 | " a visition of the low states |             |             |               |               |                      |
|                      | Fleta"                        | -               | 1 2                                | 0,00                     | 4 6,00              | 5 0,00           | 6 0,00                          | 7 22.199,79                    | 8 47.064,79 | 9 71.003,80 | 10 104.201,47 | 11 143.088,19 | 12 159,546,73        |
|                      | Realizado                     |                 | 0,00 0,0                           | 0,00                     | 0.00                | 0,00             | 0,00                            | 3.761,33                       | 13.292.22   | 13.292,22   | 13.292.22     | 13.292.22     | 13.292,22            |
|                      |                               |                 | 100.00 100.                        | 100,00                   | 100,00              | 100,00           | 100.00                          | -83,06                         | -71,76      | -01,20      | 00.0          | 8,00          | 0,00                 |

Na aba POTENCIAL DAS CIDADES (E), estão listadas as principais "Regiões" da sua área.

Se você observar, existem setas **F** ao lado. Clicando nelas, você verá as cidades que compõe estas regiões e qual o potencial de consumo de cada uma delas. O potencial de consumo destas cidades é feito com base num cálculo com indicadores oficiais do IBGE e que nossa área de Gestão entende que possuem aquele potencial para consumir nossos produtos. Nas que aparecem, é importante você sempre abrir PDVs, pois elas compõem a sua meta global.

Ou seja, abrindo PDVs nestas cidades, você alcançará facilmente sua meta.

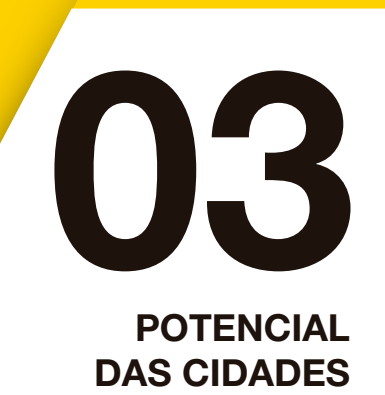

| coisas b<br>por ai!                                                                                                    | oalhar<br>oas                                                                                  |                                                                   |                                    |                                                                                               |                                                                                                    |                     |                                                            |                                                                                      |                                                                                                    |                                                                        |                          |
|----------------------------------------------------------------------------------------------------|------------------------------------------------------------------------------------------------|-------------------------------------------------------------------|------------------------------------|-----------------------------------------------------------------------------------------------|----------------------------------------------------------------------------------------------------|---------------------|------------------------------------------------------------|--------------------------------------------------------------------------------------|----------------------------------------------------------------------------------------------------|------------------------------------------------------------------------|--------------------------|
| ração SAP Vendas                                                                                                    | Supervisão                                                                                     | Parceiros                                                         | s Neg. Admin.Port                  | tal                                                                                           |                                                                                                    |                     |                                                            |                                                                                      |                                                                                                    |                                                                        |                          |
| RVISÃO » Cockpit                                                                                                    |                                                                                                |                                                                   |                                    |                                                                                               |                                                                                                    |                     |                                                            |                                                                                      |                                                                                                    |                                                                        |                          |
| esentante:                                                                                                    |                                                                                                | T                                                                 | F                                  |                                                                                               |                                                                                                    |                     |                                                            |                                                                                      |                                                                                                    |                                                                        |                          |
|                                                                                                    |                                                                                                | 1                                                                 |                                    |                                                                                               |                                                                                                    |                     |                                                            |                                                                                      |                                                                                                    |                                                                        |                          |
| Representante:                                                                                                    | )                                                                                              |                                                                   |                                    |                                                                                               |                                                                                                    |                     |                                                            |                                                                                      |                                                                                                    |                                                                        |                          |
| Representante:<br>volução Mensal do Fatura                                                                                              | nento Potencial da                                                                             | as Cidades Cli                                                    | ientes por Região C                | Categoria de Produtos                                                                         | Ranking por Região                                                                                  | Canais              | Análise de Carteira                                        | Dados Cadastrais dos Clientes                                                        | Anexos                                                                                                 |                                                                        |                          |
| Representante:<br>volução Mensal do Fatura<br>Estado/Cidade                                                                             | nento Potencial da                                                                             | as Cidades Cli<br>Domicílio*                                      | ientes por Região C                | Categoria de Produtos<br>de Consumo 2013                                                      | Ranking por Região<br>Meta 2015                                                                     | Canais<br>Penetraçã | Análise de Carteira<br>o Meta 2015                         | Dados Cadastrais dos Clientes<br>Penetração últimos 12 Meses                         | Anexos<br>Fat. Últ. 12 Meses                                                                           | Ticket Médio                                                           | Clientes com Compra      |
| Representante:<br>volução Mensal do Fatura<br>Estado/Cidade                                                                             | Potencial da<br>População<br>12.621.203                                                        | as Cidades Cli<br>Domicílio*<br>2.579.206                         | ientes por Região C<br>Potencial d | Categoria de Produtos<br>de Consumo 2013<br>913.933.761.15                                    | Ranking por Região<br>Meta 2015<br>159.546,73                                                       | Canais<br>Penetraçã | Análise de Carteira<br>o Meta 2015<br>0.02                 | Dados Cadastrais dos Clientes<br>Penetração últimos 12 Meses<br>0.02                 | Anexos<br>Fat. Últ. 12 Meses<br>148.874.17                                                             | Ticket Médio<br>3.817,29                                               | Clientes com Compra<br>1 |
| Representante:<br>volução Mensal do Fatura<br>Estado/Cidade<br>São PAULO<br>@ Guavilhos                                                 | Potencial de<br>População<br>12.621.203<br>1.244.518                                           | as Cidades Cli<br>Domicílio*<br>2.579.206<br>247.623              | ientes por Região C<br>Potencial d | Categoria de Produtos<br>de Consumo 2013<br>913.933.761.15<br>81.009.413.97                   | Ranking por Região<br>Meta 2015<br>159.546,73<br>59.660,12                                          | Canais<br>Penetraçã | Análise de Carteira<br>o Meta 2015<br>0.02<br>0.07         | Dados Cadastrais dos Clientes<br>Penetração últimos 12 Meses<br>0,02<br>0,00         | Anexos<br>Fat. Últ. 12 Meses<br>148.874.17<br>760.52                                                   | Ticket Médio<br>3.817,29<br>760,50                                     | Clientes com Compra<br>1 |
| Representante:<br>volução Mensal do Fatura<br>Estado/Cidade<br>Y SÃO PAULO<br>Y Guardhos<br>Multimarca                                  | Potencial da           População           12.621.203           1.244.518                      | as Cidades Cli<br>Domicílio*<br>2.579.206<br>247.623              | ientes por Região C<br>Potencial d | Categoria de Produtos<br>de Consumo 2013<br>913.933.761.15<br>81.009.413.97                   | Ranking por Região<br>Meta 2015<br>159.546,73<br>59.860,12                                          | Canais<br>Penetraçã | Análise de Carteira<br>o Meta 2015<br>0,02<br>0,07         | Dados Cadastrais dos Clientes<br>Penetração últimos 12 Meses<br>0,02<br>0,00         | Anexos<br>Fat. Últ. 12 Meses<br>148.874,17<br>760,50<br>760,50                                         | <b>Ticket Mádio</b><br>3.817,29<br>760,50<br>760,50                    | Clientes com Compra<br>1 |
| Representante:<br>volução Mensal do Fatura<br>Estado/Cidade<br>SÃO PAULO<br>Guanihos<br>Multimarca<br>São Paulo                         | Potencial da<br>População<br>12.621.203<br>1.244.518<br>11.376.685                             | AS Cidades Cli<br>Domicílio*<br>2.579.206<br>247.623<br>2.331.583 | ientes por Região C                | Categoria de Produtos de Consumo 2013 913.933.761.15 81.009.413.97 832.924.347.17             | Ranking por Região<br>Meta 2015<br>159.546.73<br>59.860,12<br>99.686,62                             | Canais<br>Penetraçã | Análise de Carteira<br>o Meta 2015<br>0.02<br>0.07<br>0.01 | Dados Cadastrais dos Clientes Penetração últimos 12 Meses 0,02 0,00 0,02             | Anexos<br>Fat. Últ. 12 Neses<br>148.874,17<br>760,50<br>760,50<br>148,1136                             | Ticket Médio<br>3.817.29<br>760.50<br>760.50<br>3.897.73               | Clientes com Compra<br>1 |
| Representante:<br>volução Mensal do Fatura<br>Estado/Cidade<br>São PAULO<br>Guandhos<br>Multimarca<br>São Paulo<br>Multimarca           | População<br>12.621.203<br>1.244.518<br>11.376.685                                             | AS Cidades Cli<br>Domicilio*<br>2.579.206<br>247.623<br>2.331.583 | ientes por Região C<br>Potencial d | Categoria de Produtos<br>de Consumo 2013<br>913.933.761.15<br>81.009.413.97<br>832.924.347.17 | Ranking por Região           Meta 2015           159.546,73           59.860,12           99.686,62 | Canais<br>Penetraçã | Análise de Carteira<br>o Meta 2015<br>0.02<br>0.07<br>0.01 | Dados Cadastrais dos Clientes<br>Penetração últimos 12 Meses<br>0,02<br>0,00<br>0,02 | Anexos<br>Fat. Últ. 12 Meses<br>148.874.17<br>760.50<br>760.50<br>148.113.67<br>141.109.48             | Ticket Médio<br>3.817,29<br>760,50<br>760,50<br>3.897,73<br>4.054,55   | Clientes com Compra<br>1 |
| Representante:<br>volução Mensal do Fatura<br>Estado/Cidade<br>São PAULO<br>Guarulhos<br>Multimarca<br>São Paulo<br>Multimarca<br>Utt + | Potencial da           População           12.621.203           1.244.518           11.376.685 | Domicilio*<br>2.579.206<br>247.623<br>2.331.563                   | ientes por Região C<br>Potencial d | Categoria de Produtos<br>de Consumo 2013<br>913.933.761.15<br>81.009.413,97<br>832.924.347,17 | Ranking por Região<br>Meta 2015<br>159.546,73<br>59.860,12<br>99.686,62                             | Canais<br>Penetraçã | Análise de Carteira<br>0.02<br>0.07<br>0.01                | Dados Cadastrais dos Clientes<br>Penetração últimos 12 Meses<br>0,02<br>0,00<br>0,02 | Anexos<br>Fat. Últ. 12 Meses<br>148.874.17<br>760,50<br>760,50<br>148.113,67<br>141.909,48<br>6.204.19 | Ticket Médio<br>3.817,29<br>760,50<br>3.897,73<br>4.054,56<br>2.068,06 | Clientes com Compra<br>1 |

\* Domicílios da faixa de renda B e

\*\* Clientes aptos a comprar.

\*\*\* Média de NFs emitidas por cliente nos últimos 12 Meses.

-**F** 

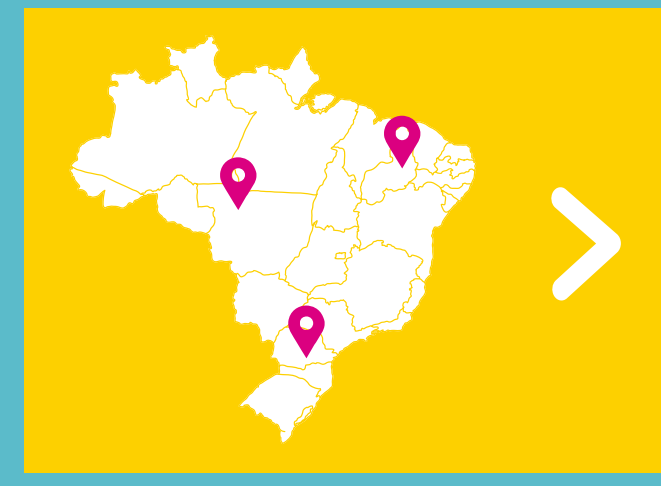

pop ail

Na aba CLIENTES POR REGIÃO (G), aparecem as cidades que você já possui clientes. Estes podem ser: Não Ativo, que estão com compras realizadas há mais de 30 dias; Inativos, que não compram há 60 dias ou Ativos, que compraram em menos de 30 dias.

Clicando na seta delas, você consegue ver um a um destes clientes nesta cidade. Além disto, você vê mês a mês o quanto ele comprou conosco. Dessa forma, você pode entender o Ticket Médio (TM) dele, recorrência de compra, etc.

**CLIENTES** POR REGIÃO

#### Supervisão Parceiros Neo. Admin.Portal SUPERVISÃO » Cockpit Representante: Ŧ G Representante Evolução Mensal do Faturamento Potencial das Cidades Clientes por Região Categoria de Produtos Ranking por Região Análise de Carteira Dados Cadastrais dos Clientes Anexos Canais Município Set/2015 Ago/2015 Jul/2015 Jun/2015 Mai/2015 Abr/2015 Mar/2015 Fev/2015 Jan/2015 Dez/2014 Florianópolis [1] 0,00 0,00 0,00 0.00 0,00 0,00 0.00 0,00 0,00 0,00 Multimarca [1] 0.00 0.00 0.00 0.00 0.00 0.00 0.00 0.00 0.00 0.00 0.00 0.00 0.00 0.00 0.00 0.00 0.00 0.00 0.00 0.00 Rio de Janeiro [217] 31.088,11 127.814,75 77.084.89 106.178,44 146.993,52 158,157,89 123.662.97 107,705,31 77.355,37 86,345,32 ▶ LEAD [28] 0.00 0.00 0,00 0.00 0,00 0.00 0.00 0.00 0,00 0,00 Multimarca [160] 16.089.26 73,320,07 39.022.46 57.073.27 79,708,94 85,610,40 74,635,56 57,785,52 51,456,24 45,188,83 Vatt + [29] 14,998,84 54,494,68 38.062,43 49,105,17 67,284,58 72.547,49 49.027.41 49.919,79 25.899,13 41.156.49 0,00 6.642.00 0.00 1.991.00 0.00 3.368.90 2.141,60 3.811,84 4.299,35 0.00 0.00 0.00 1.596.05 1,437,78 2.372.48 0.00 0.00 0.00 0.00 0.00 0.00 0.00 0.00 2,164,86 0.00 0.00 0.00 2.051,20 0.00 0.00 5.042,70 0,00 0,00 4.586,29 7.509,36 5.667,60 0,00 6.844,20 0,00 6.388,43 079.54 5.074.4 818.39 3,684,36 4,560,91 0.00 1,802.30 2,904,88 0.00 2,999,40 6.093.46 0.00 7.014.20 0.00 0.00 2.499,32 0.00 0.00 1.790.10 0.00 0.00 0.00 0.00 0,00 0,00 0,00 0,00 1,635,20 3.853,96 0,00 0,00 0,00 0,00 0.00 1.207.10 1.503,70 0.00 0,00 0,00 0,00 0,00 0.00 0.00 0.00 0.00 3.943,92 4.008.80 2.639,29 2.702,96 0.00 0.00 6,151,44 1.919,40 NÃO ATIVO -718.10 2.118.46 1,480,46 0.00 0.00 0,00 1.572,36 0.00 1.680.20 0.00 0,00 0.00 0.00 0.00 1.519.09 0.00 0.00 0.00 0.00 0.00 0.00 0.00 0.00 0.00 3.918.10 2.369,61 6.035,61 3,198,76 2,446,90 6.050.76 4.611.12 3.292.37 0.00 741,70 1.437,40 3.635,76 0,00 0.00 0.00 0,00 0.00 0,00 0,00 5.644,26 0.00 2.390,05 6.016,36 6.118,07 0,00 0,00 0,00 0,00 15.859,79 0.00 23.981.97 6.402,19 14,980,38 5.945,10 11.522,89 4,480,85 10.126.80 646.74 INATIVO -0.00 3,508,10 0.00 0.00 0.00 1.413,80 0,00 1.504,50 1.538.62 1.326,11 1.656,80 1.988,20 0,00 0,00 1.529,90 4.045.80 2.354.96 3.104.49 4.269.12 0.00 0.00 0.00 0.00 0.00 0.00 1,976,79 0.00 0.00 0.00 0.00 0.00 0.00 0.00 0.00 0.00 0,00 2.149,70 1,200,10 2.685,93 6.645,00 9.166,99 0,00 8.396,48 8.308,30 0,00 0,00 0,00 2.780,20 0,00 0,00 0,00 3.533,46 0,00 0,00 0,00 0.00 1.502.63 0.00 0.00 0.00 0.00 1,214,70 0.00 0.00 0.00 1.028.90 0.00 1.563.07 0.00 2,658,40 0.00 0.00 0.00 0.00 0.00 2.467,50 1.609,60 2.028,00 0,00 1,416.80 0.00 0.00 1.990.30 0.00 0.00 0.00 1.845.82 3,688,00 1.600.31 3,471.02 2.243.50 4.726.65 1.500.30 1.547.94 1.300.64 0,00 0.00 0.00 1.594.55 1,455,70 0.00 1.550.50 0.00 0.00 0.00 0.00 0.00 0.00 6.691.80 0.00 6.577.70 0.00 0.00 0.00 0.00 127.814,75 158.157.89 86.345,32 **Total Geral** 31.088.11 77.084,89 106.178.44 146.993.52 123.662.97 107.705,31 77.355,37

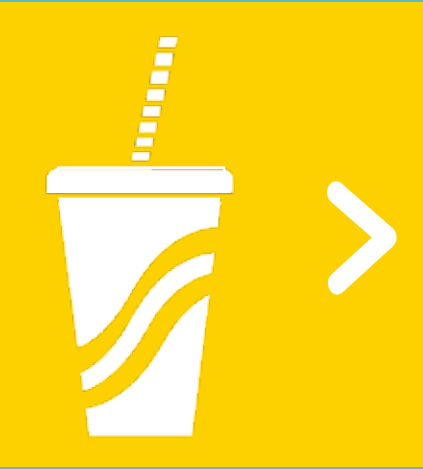

Na aba CATEGORIA DE PRODUTOS H traz, **dentro daquela sua carteira de clientes**, qual o Faturamento dele (FAT); quantos produtos ele comprou (em unidades) e quantos SKU's ele comprou (SKU = tipo de produto escolhido).

Esta aba é mais técnica e serve para analisar o mix que seu cliente costuma comprar. Você pode, com base nisso, indicar promoções ou lançamentos dessas categorias, servindo de argumento para um contato com esse lojista.

05 **CATEGORIA DE PRODUTOS** 

# POR ai!

CLINED//TCÃO >> C~

pole all

| epresentante:                                 | ¥                     |                     |            |           |            | Н          |             |          |           |               |          |             |             |         |            |          |          |      |          |          |            |          |
|-----------------------------------------------|-----------------------|---------------------|------------|-----------|------------|------------|-------------|----------|-----------|---------------|----------|-------------|-------------|---------|------------|----------|----------|------|----------|----------|------------|----------|
| Representante:                                |                       |                     |            |           | · · · · ·  |            |             |          |           |               |          |             |             |         |            |          |          |      |          |          |            |          |
| Evolução Mensal do Faturamento                | Potencial das Cidades | Clientes por        | r Região   | Categoria | de Produte | s Rank     | ing por Reg | ião      | Canais Ai | nálise de Car | rteira   | Dados Cadas | trais dos C | lientes | Anexos     |          |          |      |          |          |            |          |
|                                               |                       |                     |            |           |            |            |             |          |           |               |          |             |             |         |            |          |          |      |          |          |            |          |
| Cliente                                       |                       |                     | F-4        | Jan/2015  | CKU!-      | 5-h        | Fev/2015    | ckul-    | - F-4     | Mar/2015      | CKU!-    |             | Abr/2015    | CKU!-   | <b>5-4</b> | Mai/2015 | CKU!-    | F-4  | Jun/2015 | CKU!-    | J          | Jul/2015 |
| PIO DE INNEIRO                                |                       |                     | 122 1/6 06 | 7 799 00  | 2 220 00   | 117 219 04 | 9 292 00    | 2 420 00 | Fat.      | Qtd.          | 2 24E 00 | 141 001 9E  | 7 621 00    | 2 5KU S | 129 614 76 | 7 491 00 | 2 246 00 | Pat. | E 142.00 | 1 967 00 | 100 201 01 | Qta.     |
| - RIO DE JANEIRO                              |                       | treated to be a set | 7,022,12   | 261.00    | 124.00     | 0.00       | 0.392,00    | 2.420,00 | 0.00      | 0.00          | 3.345,00 | 2 469 96    | 197.00      | 2100    | 2 406 90   | 7,451,00 | 2.340,00 | 0.00 | 0.00     | 1.007,00 | 2 266 95   | 124.00   |
| ADESIVO E GEL                                 |                       | Pite - Prontinianed | 58.70      | 5.00      | 3.00       | 0.00       | 0,00        | 0,00     | 0,00      | 0,00          | 0,00     | 0.00        | 0.00        | 0.00    | 0.00       | 0.00     | 0.00     | 0,00 | 0,00     | 0.00     | 0.00       | 0.00     |
| ALBUM                                         |                       |                     | 0.00       | 0.00      | 0.00       | 0.00       | 0.00        | 0.00     | 0.00      | 0,00          | 0.00     | 47.60       | 4.00        | 2.00    | 0.00       | 0.00     | 0.00     | 0.00 | 0.00     | 0.00     | 0.00       | 0.00     |
| ALMOFADA                                      |                       |                     | 120,50     | 8.00      | 2.00       | 0.00       | 0.00        | 0.00     | 0.00      | 0.00          | 0.00     | 133.20      | 9.00        | 5.00    | 21,20      | 1.00     | 1.00     | 0.00 | 0.00     | 0.00     | 105.95     | 8.00     |
| ALMOFOFA                                      |                       |                     | 816.70     | 25.00     | 10.00      | 0.00       | 0.00        | 0.00     | 0.00      | 0.00          | 0.00     | 271.30      | 7.00        | 3.00    | 44.90      | 1.00     | 1.00     | 0.00 | 0.00     | 0.00     | 375.47     | 10.00    |
| BANDEJA                                       |                       |                     | 623,71     | 17.00     | 8.00       | 0.00       | 0.00        | 0.00     | 0.00      | 0.00          | 0.00     | 0.00        | 0.00        | 0.00    | 43.80      | 2.00     | 1.00     | 0.00 | 0.00     | 0.00     | 31.28      | 2.00     |
| BOLSA                                         |                       |                     | 87,30      | 7,00      | 3,00       | 0,00       | 0,00        | 0,00     | 0,00      | 0,00          | 0,00     | 99,80       | 6,00        | 2,00    | 99,80      | 6,00     | 2,00     | 0,00 | 0,00     | 0,00     | 0,00       | 0,00     |
| CAIXA                                         |                       |                     | 485,20     | 18,00     | 7,00       | 0,00       | 0,00        | 0,00     | 0,00      | 0,00          | 0,00     | 73,80       | 2,00        | 1,00    | 99,60      | 4,00     | 2,00     | 0,00 | 0,00     | 0,00     | 230,69     | 8,00     |
| CANECA                                        |                       |                     | 77,40      | 6,00      | 1,00       | 0,00       | 0,00        | 0,00     | 0,00      | 0,00          | 0,00     | 428,40      | 20,00       | 8,00    | 169,20     | 10,00    | 4,00     | 0,00 | 0,00     | 0,00     | 167,33     | 11,00    |
| CAPA E PROTETOR                               |                       |                     | 443,00     | 29,00     | 14,00      | 0,00       | 0,00        | 0,00     | 0,00      | 0,00          | 0,00     | 0,00        | 0,00        | 0,00    | 36,40      | 2,00     | 1,00     | 0,00 | 0,00     | 0,00     | 0,00       | 0,00     |
| CARTEIRA                                      |                       |                     | 46,90      | 7,00      | 3,00       | 0,00       | 0,00        | 0,00     | 0,00      | 0,00          | 0,00     | 0,00        | 0,00        | 0,00    | 0,00       | 0,00     | 0,00     | 0,00 | 0,00     | 0,00     | 85,64      | 3,00     |
| COFRE                                         |                       |                     | 0,00       | 0,00      | 0,00       | 0,00       | 0,00        | 0,00     | 0,00      | 0,00          | 0,00     | 0,00        | 0,00        | 0,00    | 0,00       | 0,00     | 0,00     | 0,00 | 0,00     | 0,00     | 43,85      | 2,00     |
| COPO E TAÇA                                   |                       |                     | 558,60     | 39,00     | 10,00      | 0,00       | 0,00        | 0,00     | 0,00      | 0,00          | 0,00     | 208,80      | 14,00       | 5,00    | 301,98     | 21,00    | 7,00     | 0,00 | 0,00     | 0,00     | 83,94      | 2,00     |
| COZINHA                                       |                       |                     | 116,30     | 13,00     | 8,00       | 0,00       | 0,00        | 0,00     | 0,00      | 0,00          | 0,00     | 244,00      | 18,00       | 9,00    | 24,80      | 4,00     | 2,00     | 0,00 | 0,00     | 0,00     | 33,83      | 2,00     |
| ESCRITORIO                                    |                       |                     | 13,80      | 2,00      | 1,00       | 0,00       | 0,00        | 0,00     | 0,00      | 0,00          | 0,00     | 0,00        | 0,00        | 0,00    | 19,80      | 2,00     | 1,00     | 0,00 | 0,00     | 0,00     | 35,50      | 1,00     |
| FRONHA                                        |                       |                     | 0,00       | 0,00      | 0,00       | 0,00       | 0,00        | 0,00     | 0,00      | 0,00          | 0,00     | 0,00        | 0,00        | 0,00    | 0,00       | 0,00     | 0,00     | 0,00 | 0,00     | 0,00     | 0,00       | 0,00     |
| ITENS DE SOM                                  |                       |                     | 330,52     | 6,00      | 3,00       | 0,00       | 0,00        | 0,00     | 0,00      | 0,00          | 0,00     | 209,63      | 9,00        | 5,00    | 186,86     | 6,00     | 3,00     | 0,00 | 0,00     | 0,00     | 138,93     | 2,00     |
| JOGO                                          |                       |                     | 201,86     | 7,00      | 5,00       | 0,00       | 0,00        | 0,00     | 0,00      | 0,00          | 0,00     | 83,28       | 3,00        | 2,00    | 159,08     | 7,00     | 4,00     | 0,00 | 0,00     | 0,00     | 40,27      | 2,00     |
| LUMINARIA                                     |                       |                     | 19,00      | 2,00      | 1,00       | 0,00       | 0,00        | 0,00     | 0,00      | 0,00          | 0,00     | 0,00        | 0,00        | 0,00    | 83,50      | 2,00     | 2,00     | 0,00 | 0,00     | 0,00     | 56,38      | 6,00     |
| MAGNETICO                                     |                       |                     | 0,00       | 0,00      | 0,00       | 0,00       | 0,00        | 0,00     | 0,00      | 0,00          | 0,00     | 0,00        | 0,00        | 0,00    | 8,70       | 3,00     | 1,00     | 0,00 | 0,00     | 0,00     | 22,19      | 4,00     |
| MASSAGEADOR                                   |                       |                     | 242,80     | 12,00     | 6,00       | 0,00       | 0,00        | 0,00     | 0,00      | 0,00          | 0,00     | 21,80       | 2,00        | 1,00    | 128,10     | 9,00     | 4,00     | 0,00 | 0,00     | 0,00     | 21,30      | 2,00     |
| MURAL                                         |                       |                     | 0,00       | 0,00      | 0,00       | 0,00       | 0,00        | 0,00     | 0,00      | 0,00          | 0,00     | 167,20      | 8,00        | 4,00    | 0,00       | 0,00     | 0,00     | 0,00 | 0,00     | 0,00     | 0,00       | 0,00     |
| NECESSAIRES                                   |                       |                     | 1,403,13   | 92,00     | 29,00      | 0,00       | 0,00        | 0,00     | 0,00      | 0,00          | 0,00     | 691,74      | 45,00       | 17,00   | 670,47     | 43,00    | 17,00    | 0,00 | 0,00     | 0,00     | 246,31     | 15,00    |
| PAPELARIA                                     |                       |                     | 0,00       | 0,00      | 0,00       | 0,00       | 0,00        | 0,00     | 0,00      | 0,00          | 0,00     | 0,00        | 0,00        | 0,00    | 0,00       | 0,00     | 0,00     | 0,00 | 0,00     | 0,00     | 56,91      | 4,00     |
| PORTA-RETRATO                                 |                       |                     | 97,30      | 7,00      | 2,00       | 0,00       | 0,00        | 0,00     | 0,00      | 0,00          | 0,00     | 363,60      | 24,00       | 8,00    | 482,70     | 31,00    | 11,00    | 0,00 | 0,00     | 0,00     | 182,52     | 15,00    |
| SALDO                                         |                       |                     | 0,00       | 0,00      | 0,00       | 0,00       | 0,00        | 0,00     | 0,00      | 0,00          | 0,00     | 0,00        | 0,00        | 0,00    | 35,40      | 6,00     | 2,00     | 0,00 | 0,00     | 0,00     | 24,11      | 4,00     |
| UTILIDADES FEMININO                           |                       |                     | 61,50      | 3,00      | 2,00       | 0,00       | 0,00        | 0,00     | 0,00      | 0,00          | 0,00     | 66,40       | 2,00        | 1,00    | 61,80      | 2,00     | 1,00     | 0,00 | 0,00     | 0,00     | 27,20      | 2,00     |
| UTILITARIO                                    |                       |                     | 453,60     | 25,00     | 8,00       | 0,00       | 0,00        | 0,00     | 0,00      | 0,00          | 0,00     | 359,40      | 24,00       | 8,00    | 339,70     | 24,00    | 10,00    | 0,00 | 0,00     | 0,00     | 294,46     | 24,00    |
| UTILITARIOS BEBIDA                            |                       |                     | 662,20     | 24,00     | 6,00       | 0,00       | 0,00        | 0,00     | 0,00      | 0,00          | 0,00     | 0,00        | 0,00        | 0,00    | 367,00     | 18,00    | 8,00     | 0,00 | 0,00     | 0,00     | 21,30      | 2,00     |
| VENTOSADO                                     |                       |                     | 23,60      | 4,00      | 1,00       | 0,00       | 0,00        | 0,00     | 0,00      | 0,00          | 0,00     | 0,00        | 0,00        | 0,00    | 0,00       | 0,00     | 0,00     | 0,00 | 0,00     | 0,00     | 0,00       | 0,00     |
| VESTUARIO                                     |                       |                     | 79,50      | 3,00      | 1,00       | 0,00       | 0,00        | 0,00     | 0,00      | 0,00          | 0,00     | 0,00        | 0,00        | 0,00    | 22,00      | 2,00     | 1,00     | 0,00 | 0,00     | 0,00     | 41,59      | 3,00     |
| AFP 100 PAPELARIA LTDA - ME - MU              |                       |                     | 0,00       | 0,00      | 0,00       | 0,00       | 0,00        | 0,00     | 0,00      | 0,00          | 0,00     | 0,00        | 0,00        | 0,00    | 0,00       | 0,00     | 0,00     | 0,00 | 0,00     | 0,00     | 0,00       | 0,00     |
| Automatics for automatics could a manufacture |                       |                     | 0.00       | 0.00      | 0.00       | 0.00       | 0.00        | 0.00     | 1 407 47  | 00.00         | CO 00    | 1 543 44    | C4.00       | 40.00   | 0.00       | 0.00     | 0.00     | 0.00 | 0.00     | 0.00     | 0.00       | 0.00     |

Supervisão

Parceiros Neg.

# Nesta aba, RANKING POR REGIÃO (), você tem um panorama geral das suas regiões de atendimento.

Serve, também, para você analisar indicadores gerais de seus atendimento, onde está concentrado seu faturamento, proporcionando informações de onde você pode concentrar seus esforços.

RANKING

POR REGIÃO

PUP MI

Integração SAP Vendas

SUPERVISÃO » Cockpit

Representante: v Representante: Evolução Mensal do Faturamento Potencial das Cidades **Clientes por Região** Categoria de Produtos Ranking por Região Análise de Carteira Dados Cadastrais Canais Ouantidade de Clientes Médias / NF (últ. 12 meses) Município Qtd. NF Antigos\*\* SKU's Unid. R\$ Fatur. Geral Novos\* Alfredo Wagner 1.413 Multimarca 1.413 Antônio Carlos 1.387 Uatt + 1.387 Araranguá 6.271 Balneário Camboriú 4.309 Balneário Picarras 1.155 1.657 Biguaçu Blumenau 2.117 LEAD Multimarca 2.298 Uatt + 2.059 Bombinhas 2.046 Braço do Norte 1.373 Brusque 2.579 Cocal do Sul 2.352 Criciúma 2.250 Florianópolis 2.850 Forquilhinha 2.203

Admin.Portal

Aqui está sua "Mina de Ouro"! Na aba, ANÁLISE DE CARTEIRA J você consegue ver toda a sua carteira de clientes. Quando ele comprou pela última vez; situação de compra; boletos a vencer; boletos vencidos, que impacta na sua liquidez; faturamento por período. Este panorama é geral e você consegue saber como eles estão, inclusive para propor novas compras.

Ao clicar no nome de cada coluna  $(\mathbf{K})$ , ele reordena os valores do maior para o menor ou em ordem alfabética. Isso pode ser usado para avaliar quais são os clientes que mais compram da carteira de maneira prática ou quais são os maiores inadimplentes.

07 ANÁLISE **DE CARTEIRA** 

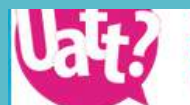

15

PRa espalhar coisas boas por ail

| Integração SAP Vendas          | Supervisão Par        | ceiros Neg. 🔹 Admin. | Portal |                               |            |            |            |                     |                                |                |                  |                  |
|--------------------------------|-----------------------|----------------------|--------|-------------------------------|------------|------------|------------|---------------------|--------------------------------|----------------|------------------|------------------|
| SUPERVISÃO » Cockpit           |                       |                      |        |                               |            |            |            |                     |                                |                |                  |                  |
| Representante:                 | T                     |                      |        |                               |            |            |            | <mark></mark>       |                                |                |                  | - <b>(K)</b>     |
| Representante:                 |                       |                      |        |                               |            |            |            |                     |                                |                |                  |                  |
| Evolução Mensal do Faturamento | Potencial das Cidades | Clientes por Região  | Cate   | goria <mark>de Produto</mark> | s Ranking  | por Região | Canais     | Análise de Carteira | Dados Cadastrais dos Client    | tes Anexos     |                  |                  |
| No                             | me Fatansia           | Mês Últ. P           | edido  | Data Últ. Pedido              | Tipo       | Bloqueado  | CA Situaçã | o Pedidos em Aberto | Notas Fiscais em Aberto Devolu | ções em Aberto | Boletos Vencidos | Boletos à Vencer |
| 1                              |                       |                      | 8      | 16 de ago de<br>2015          | Multimarca |            | Ativo      | 0,00                | 0,00                           | 0,00           | 0,00             | 1.811,27         |
| 2                              |                       |                      |        |                               | Multimarca |            | Inativo    | 0,00                | 0,00                           | 0,00           | 0,00             | 0,00             |
| 3                              |                       |                      | 2      | 8 de fev de 2014              | Multimarca | Sim        | Inativo    | 0,00                | 0,00                           | 0,00           | 0,00             | 0,00             |
| 4                              |                       |                      | 7      | 13 de jul de 2015             | Multimarca |            | Inativo    | 0.00                | 0,00                           | 0,00           | 0,00             | 538,49           |
| 5                              |                       |                      | 1      | 30 de jan de 2015             | Multimarca |            | Inativo    | 0.00                | 0,00                           | 0.00           | 0.00             | 0,00             |
| 6<br>/                         |                       |                      | 3      | 23 de mar de<br>2015          | Multimarca |            | Inativo    | 0.00                | 0,00                           | 0,00           | 0,00             | 0,00             |
| 7                              |                       |                      | 6      | 27 de jun de 2015             | Multimarca |            | Inativo    | 0,00                | 0,00                           | 0,00           | 0,00             | 0,00             |
| 8                              |                       |                      | 4      | 1 de abr de 2015              | Multimarca |            | Inativo    | 0,00                | 0,00                           | 0.00           | 0,00             | 0,00             |
| 9                              |                       |                      | 5      | 8 de mai de 2015              | Multimarca |            | Inativo    | 0,00                | 0,00                           | 0,00           | 0,00             | 0,00             |
| 10                             |                       |                      |        |                               | Multimarca |            | Inativo    | 0,00                | 0,00                           | 0,00           | 0,00             | 0,00             |
| 11                             |                       |                      | 5      | 24 de maide 2015              | Multimarca |            | Inativo    | 0,00                | 0,00                           | 0,00           | 0,00             | 0,00             |
| 12                             |                       |                      |        |                               | Multimarca |            | Inativo    | 0.00                | 0,00                           | 0.00           | 0,00             | 0,00             |
| 13                             |                       |                      | 8      | 17 de ago de<br>2015          | Multimarca |            | Ativo      | 0.00                | 0,00                           | 0.00           | 0.00             | 11.809,71        |
| 14                             |                       |                      |        |                               | Multimarca | Sim        | Inativo    | 0.00                | 0,00                           | 0.00           | 0,00             | 0,00             |
| 15                             |                       |                      | •      | 17 de ago de                  | Multimoreo |            | Ativio     | 0.00                | 0.00                           | 0.00           | 0.00             | 509 40           |

Ativo

0.00

0.00

0.00

0.00

598,40

Multimarca

2015

Na aba, DADOS CADASTRAIS DOS CLIENTES (L), estão os dados gerais dos clientes: endereço, e-mail, telefone, razão social, contato.

Caso você entre em contato e perceba que mudou algum dado, ou até que o cliente deixou de existir, avise sempre a ADM da sua região para alterar estes dados em nosso SAP e Portal Corporativo.

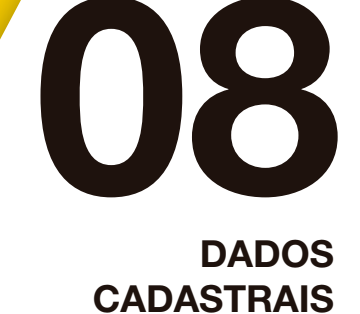

#### COISAS bOAS por ail

PAPELARIA HUMAITA

BAZAR E PAPELARIA JOU JOU DA BARRA LIDA ME

#### Vendas Supervisão

Parceiros Neg.

Admin.Portal

| JPERVISAO » Cockpit                                                   |                                            |                     |                |               |                                            |                                |                                             |            |                     |                      |                               |                |              |
|-----------------------------------------------------------------------|--------------------------------------------|---------------------|----------------|---------------|--------------------------------------------|--------------------------------|---------------------------------------------|------------|---------------------|----------------------|-------------------------------|----------------|--------------|
| presentante:                                                          | •                                          |                     |                |               |                                            |                                |                                             |            |                     |                      |                               |                |              |
| Representante:                                                        |                                            |                     |                |               |                                            |                                |                                             |            |                     |                      |                               |                |              |
| Evolução Mensal do Faturamento                                        | Potencial das Cidades                      | Clientes por Região | Categoria de F | rodutos       | Ranking por Região                         | Canais                         | Análise de Carteira                         | Dados Cada | strais dos Clientes | Anexos               |                               |                |              |
| # Nome (Razão Social/Nome Fatans                                      | sia)                                       | Тіро                | Bloqueado CASi | uaçãoData (   | CadastroEndereço                           |                                |                                             |            |                     | Contato              | E-Mail                        | Telefone       | Celular      |
| A DA C SOUZA COMERCIO DE VARIED                                       | ADES - EPP                                 | Multimarca          | Ati            | vo 17/08/7    | 2015 RUA SAO CLEMEN<br>22260-000 - BOTA    | TE, 265 -                      | de Janeiro/R1                               |            |                     | SONIA SOUZA          | soniacristina65@aol.com       | (21) 2537-5674 | (21) 99187-8 |
| 2 A4 MIX PAPELARIA E PRESENTES LTD                                    | AC                                         | Multimarca          | In             | ativo 26/06/7 | 2013 ESTRADA DO GAL<br>21931-005 - PORT    | LEAO, 2700 -                   | LOJA 46<br>in de Janeiro/B1                 |            |                     | CRISTINA             | camix4@yahoo.com.br           | (21) 3393-5697 |              |
| ADONAMAR COMERCIAL LTDA - ME                                          |                                            | Multimarca          | Sim In:        | ativo 27/03/7 | 2013 AV. VICENTE DE C<br>21371-120 - VICE  | CARVALHO, S                    | 909 - LOJA 1058 59/60                       |            |                     | MARCELO              | adonamar@yahoo.com.br         | (21) 3688-2575 |              |
| 4 ADOREI COMERCIO VAREJISTA DE AF                                     | RTIGOS PARA PRESENTES LTDA                 | ME Multimarca       | In             | ativo 27/03/7 | 2013 AV. MERINGUAVA<br>22723-426 - TAOU    | , 1329 - LOJA<br>IARA - Rio de | A B<br>Janeiro/R]                           |            |                     | URSULA               | ursulafernandes583@gmail.com  | (21) 2456-5246 | (21) 7824-85 |
| 5 AFP 100 PAPELARIA LTDA - ME                                         |                                            | Multimarca          | In             | ativo 16/09/7 | 2014 AVENIDA MARECH<br>20080-002 - CENT    | HAL FLORIAN                    | IO, 100 -<br>Janeiro/RJ                     |            |                     | FERNANDO             | afp100papelaria@oi.com.br     | (21) 25168957  |              |
| 6 ANTONIO DE ALMEIDA SOUSA JUNIO<br>ADORNO PAPELARIA                  | JR - ME                                    | Multimarca          | Ini            | ativo 13/02/7 | 2014 RUA ALMIRANTE /<br>22790-430 - RECR   | ARY RONGEL                     | ., 445 - LOJA G<br>NDEIRANTES - Rio de Jane | iro/RJ     |                     | WEIDE                | papelariaadorno@gmail.com     | (21) 24905817  |              |
| 7 APAIXONADOS ARTIGOS PARA PRESE<br>APAIXONADOS                       | NTES LTDA - ME                             | Multimarca          | Ini            | ativo 27/03/7 | 2013 AVENIDA HADDO/<br>20260-131 - TIJUC   | CK LOBO, 36<br>CA - Rio de Ja  | /9 - SALA 903<br>aneiro/RJ                  |            |                     | ALAN                 | lais.a@apaixon.ados.com       | (21) 3647-6810 |              |
| 8 AQUARELA DA BARRA BAZAR LTDA-EP                                     | PP                                         | Multimarca          | Ini            | stivo 01/11/7 | 2013 AVENIDA LUCIO C<br>22795-006 - BARR   | COSTA, 8000                    | - LOJA K<br>A - Rio de Janeiro/RJ           |            |                     | DELZA                | guerubim2@glomail.com         | (21) 3647-5335 | (21) 7822-07 |
| 9 AQUARELA DO MEIER BAZAR LTDA                                        | ME                                         | Multimarca          | Ini            | ativo 27/03/2 | 2013 RUA CASTRO ALVE<br>20775-040 - MEIE   | ES, 208 -<br>R - Rio de Jar    | neiro/RJ                                    |            |                     | SABRINA              | bazar.querubim@hotmail.com    | (21) 3795-8717 |              |
| 10 AQUELE ABRACO 2010 COMERCIO DE<br>MIALLEGRA                        | BOLSAS E CALCADOS LTDA - ME                | E Multimarca        | Int            | ativo 03/04/2 | 2013 RUA MARQUÊS DE<br>22230-061 - FLAM    | ABRANTES,                      | , 127 -<br>de Janeiro/RJ                    |            |                     | ANA CAROLINA         | ana@miallegra.com.br          | (21) 2552-1361 | (21) 9173-80 |
| 11 ART&COR DE JACAREPAGUA LTDA<br>ART E COR                           |                                            | Multimarca          | Int            | tivo 25/11/2  | 2014 AVENIDA GEREM/<br>22740-010 - PECH    | ARIO DANTA<br>INCHA - Rio      | IS, 680 - LJ C<br>de Janeiro/RJ             |            |                     | MONICA               | arteconforto@hotmail.com      | (21) 33823388  | (21) 3442588 |
| 12 ARTE E ADORNO COMERCIO E DECOR                                     | RACOES LTDA                                | Multimarca          | Int            | tivo 27/03/2  | 2013 AV. ESTRADA DO<br>21931-005 - PORT    | GALEAO, 270<br>UGUESA - Ri     | 00 - LOJA 30<br>io de Janeiro/RJ            |            |                     | ANDREA               | arteadorno@yahoo.com.br       | (21) 2462-2383 |              |
| 13 ARTE PHOTOS PAPELARIA LTDA - ME<br>PAPEL E ARTE                    |                                            | Multimarca          | Ati            | vo 27/03/2    | 2013 AV. IBITURUNA, 1/<br>20271-020 - MARA | .08 - FUNDOS<br>ACANA - Rio c  | j<br>de Janeiro/RJ                          |            |                     | THEOTONIO            | theoterra@gmail.com           | (21) 2567-3571 |              |
| 14 ARTPLUS COMERCIO DE MOVEIS E PR<br>ARTPLUS COMERCIO DE MOVEIS E PI | RESENTES LTDA - EPP<br>RESENTES LTDA - EPP | Multimarca          | Sim Inz        | tivo 11/02/7  | 2014 RUA MARQUES DE<br>22451-040 - GAVE    | A - Rio de Ja                  | /TE, 52 - LOJA 231<br>meiro/RJ              |            |                     | VANIA                | artpluralgavea@hotmail.com    | (21) 2542-9916 |              |
| 15 BANANA COLECTION INDUSTRIA E CO<br>BANANA COLECTION                | OMERCIO DE MOVEIS LIDA EPP                 | Multimarca          | Ati            | vo 21/08/7    | 2015 RUA GALILEU, 55 -<br>20785-070 - CACH | - PISO 1<br>IAMBI - Rio d      | le Janeiro/RJ                               |            |                     | MARCIA               | marcia@zzbanana.com.br        | (21) 2512-8890 | (21) 98124-0 |
| 16 BAZAR BRINQUELANDIA LTDA - EPP<br>PAPYRUS                          |                                            | Uatt +              | Ati            | /0 27/03/2    | 2013 AV. ATAULFO DE F<br>22440-030 - LEBL( | PAIVA, 1314 -<br>ON - Rio de J | - LOJA B<br>Janeiro/RJ                      |            |                     | ANE BISPO<br>MARQUES | papyrus@globo.com             | (21) 2274-0298 |              |
| 17 BAZAR E ARMARINHO ZILENE LTDA<br>BAZAR ZILENE                      |                                            | Uatt +              | Não Ina        | tivo 03/04/7  | 2013 ESTRADA DO RIO<br>22723-002 - JACAF   | GRANDE, 39<br>REPAGUA - R      | 986 -<br>Jio de Janeiro/RJ                  |            |                     | LEANDRO              | bazarriogrande@gmail.com      | (21) 2446-5267 | (21) 3437-77 |
| 18 BAZAR E LIVRARIA MIL DICAS LTDA -<br>MIL DICAS                     | ME                                         | Uatt +              | Inz            | tivo 27/03/2  | 2013 RUA DAS LARANJE<br>22240-002 - LARA/  | IRAS, 462 - /<br>NJEIRAS - Ri  | LOJA 19/20/21/22/23<br>io de Janeiro/RJ     |            |                     | ARMANDO              | mildicaspapelaria@hotmail.com | (21) 2265-9355 |              |
| 19 BAZAR E PAPELARIA ANTERO DE QUE<br>19 JOU JOU PAPELARIA            | NTAL LTDA.                                 | Multimarca          | Ati            | vo 27/03/7    | 2013 RUA ATAULFO DE /<br>22440-030 - LEBO  | PAIVA, 900 -<br>/N - Rio de Ja | A<br>meiro/RJ                               |            |                     | VALDO                | joujouleblon@ig.com.br        | (21) 2274-7498 |              |
| 20 BAZAR E PAPELARIA HUMAITA LTDA                                     |                                            | Multimarca          | Sim In         | ativo 20/11/  | 2013 RUA HUMAITA, 10                       | /9 -                           |                                             |            |                     | VALÉRIA              | phumaita@ibest.com.br         | (21) 2266 2528 |              |

22261-170 - HUMAITA - Rio de Janeiro/RJ

AVENIDA DAS AMERICAS, 4666 - LJ 133 C

É muito importante que você sempre consulte essa aba. Em, ANEXOS (M), são colocados todos os faturamentos e as suas comissões para você ter controle.

09**ANEXOS** 

coisas boas por ai!

Vendas Supervisão Parceiros Neg. Admin.Portal

SUPERVISÃO » Cockpit

| Representan | te:                          | •                                                                                                    |                     |                       |                    |             |                              | <u>(M)</u>                   |          |      |                       |
|-------------|------------------------------|----------------------------------------------------------------------------------------------------|---------------------|-----------------------|--------------------|-------------|------------------------------|------------------------------|----------|------|-----------------------|
| Repr        | esentante:                   |                                                                                                    |                     |                       |                    |             |                              |                              | _        | - 20 |                       |
| Evoluçã     | o Mensal do Faturamento      | Potencial das Cidades                                                                                                    | Clientes por Região | Categoria de Produtos | Ranking por Região | Canais      | Análise de Carteira          | Dados Cadastrais dos Cliente | s Anexos | ]    |                       |
| # Exc.      | Nome Anexo                   | la terreta de la constante de la constante de la c |                     |                       |                    | Observa     | ção                          |                              |          |      | Data                  |
| 1 🗙         | Conrado - Agosto 2015        |                                                                                                    |                     |                       |                    | COMISSA     | O AGOSTO 2015                |                              |          |      | 04/09/2015 - 16:10:45 |
| 2 🗙         | Conrado - GIFT Agosto 2015   |                                                                                                    |                     |                       |                    | RELATOR     | IO COMISSÃO GIFT 2015        |                              |          |      | 04/09/2015 - 16:07:02 |
| з 🗙         | Conrado - Julho 2015         |                                                                                                    |                     |                       |                    | Fechamen    | nto Julho 2015               |                              |          |      | 05/08/2015 - 14:38:38 |
| 4 🗙         | Conrado - Junho 2015         |                                                                                                    |                     |                       |                    | FATURAM     | ENTO JUNHO                   |                              |          |      | 03/07/2015 - 16:04:54 |
| 5 💥         | Comissionamento Adicional M  | 1aio - TIDS - Conrado                                                                                                    |                     |                       |                    |             |                              |                              |          |      | 10/06/2015 - 09:40:53 |
| 6 💢         | Conrado - Maio 2015          |                                                                                                    |                     |                       |                    | FATURAM     | ENTO MAIO                    |                              |          |      | 03/06/2015 - 15:10:48 |
| 7 🗙         | CONRADO 20150505             |                                                                                                    |                     |                       |                    | FATURAM     | ENTO - ABRIL 2015            |                              |          |      | 05/05/2015 - 16:21:49 |
| 8 💥         | CONRADO 03                   |                                                                                                    |                     |                       |                    | FATURAM     | ENTO / MARCO 2015            |                              |          |      | 06/04/2015 - 09:10:48 |
| 9 💥         | CONRADO - 02-2015            |                                                                                                    |                     |                       |                    | FATURAM     | ENTO FEVEREIRO 2015          |                              |          |      | 11/03/2015 - 16:53:14 |
| 10 💢        | CONRADO JANEIRO              |                                                                                                    |                     |                       |                    | FATURAM     | ENTO / JANEIRO 2015          |                              |          |      | 04/02/2015 - 09:13:22 |
| 11 🗙        | CONRADO RJ DEZ               |                                                                                                    |                     |                       |                    | Fechamen    | nto comissão dezembro 201    | 4                            |          |      | 06/01/2015 - 10:21:42 |
| 12 🗙        | CONRADO Novembro 2014        |                                                                                                    |                     |                       |                    | FECHAME     | NTO NOVEMBRO 2014            |                              |          |      | 02/12/2014 - 08:59:35 |
| 13 💥        | CONRADO RJ OUTUBRO           |                                                                                                    |                     |                       |                    | FECHAME     | NTO OUTUBRO                  |                              |          |      | 05/11/2014 - 15:02:22 |
| 14 💢        | CONRADO RJ Setembro 2014     | 4 retificado                                                                                                    |                     |                       |                    | Fechamen    | nto Setembro 2014 Retificado | D                            |          |      | 03/10/2014 - 16:04:06 |
| 15 💥        | CONRADO RJ Agosto 2014       |                                                                                                    |                     |                       |                    | Fechamen    | nto Agosto 2014              |                              |          |      | 01/09/2014 - 16:27:02 |
| 16 💢        | Conrado RJ Julho 2014        |                                                                                                    |                     |                       |                    | Fechamen    | nto Julho 2014               |                              |          |      | 05/08/2014 - 11:00:49 |
| 17 💥        | Conrado 06. Junho 2014       |                                                                                                    |                     |                       |                    | Fechamen    | nto de Junho 2014            |                              |          |      | 03/07/2014 - 13:45:44 |
| 18 💢        | Conrado - RJ Maio 2014       |                                                                                                    |                     |                       |                    | Fechamen    | nto Maio 2014                |                              |          |      | 03/06/2014 - 10:37:59 |
| 19 💥        | Conrado - RJ Abril14         |                                                                                                    |                     |                       |                    | Fechamen    | nto Abril 2014               |                              |          |      | 06/05/2014 - 11:10:24 |
| 20 💥        | conrado RJ 1404              |                                                                                                    |                     |                       |                    | Fechamen    | nto corrigido março 2014     |                              |          |      | 14/04/2014 - 17:12:34 |
| 21 💥        | Conrado RJ 08.04             |                                                                                                    |                     |                       |                    | Fechamen    | nto Marco 2014               |                              |          |      | 08/04/2014 - 08:43:20 |
| 22 💢        | Conrado RJ Fev2014           |                                                                                                    |                     |                       |                    | Fechamen    | nto Fev 2014                 |                              |          |      | 11/03/2014 - 09:44:27 |
| 23 💥        | RJ - Conrado - Corrigido Mar |                                                                                                    |                     |                       |                    | Meta - Ma   | arco-2014 atualizada         |                              |          |      | 05/03/2014 - 12:19:43 |
| 24 💥        | Tabela de Alteracao de Preco | os e Produtos Novos - Fevereiro-                                                                                                    | 2014                |                       |                    | Tabela de   | Alteracao de Precos e Produ  | utos Novos - Fevereiro- 2014 |          |      | 10/02/2014 - 17:51:03 |
| 25 💥        | Tabela de Precos Uatt - Feve | reiro-2014                                                                                                    |                     |                       |                    | Tabela de   | Precos Uatt - Fevereiro-201  | 4                            |          |      | 10/02/2014 - 17:49:57 |
| 26 💥        | Conrado RJ                   |                                                                                                    |                     |                       |                    | Fechamen    | nto Janeiro 2014             |                              |          |      | 04/02/2014 - 16:09:52 |
| 27 🗙        | Pedido Carrinho Conrado      |                                                                                                    |                     |                       |                    | Segue lista | a conforme e-mail Martha     |                              |          |      | 23/01/2014 - 09:44:42 |
| 28 💥        | RJ - Conrado                 |                                                                                                    |                     |                       |                    | Metas 1 Tr  | rimestre 2014                |                              |          |      | 08/01/2014 - 14:49:16 |
| 29 🗙        | Conrado - RJ                 |                                                                                                    |                     |                       |                    | FECHAME     | NTO DEZEMBRO 2013            |                              |          |      | 03/01/2014 - 11:54:23 |
| 30 💢        | Conrado RJ e ES              |                                                                                                    |                     |                       |                    | Fechamen    | nto Novembro                 |                              |          |      | 04/12/2013 - 15:07:37 |

Para pesquisar sobre o seu cliente, vá em PARCEIROS NEG > CONSULTA PN. Coloque o nome fantasia ou razão social no campo Pesquisar N, para encontrar o cliente. Ao clicar no ícone laranja (O), abrirá uma nova janela contendo um raio-x dele.

ATENÇÃO PARA A SITUAÇÃO FINANCEIRA. Na nova janela que abriu, você consegue ver com clareza quem está com **débitos e duplicatas vencidas**, por exemplo. Então, antes de vender você já sabe quem está com situação financeira em aberto e que vai impactar na venda. Verifique qual o problema antes de fazer um pedido - se ele atrasou, se ele não recebeu boleto - para negociarmos a regularização e depois sugerirmos a venda, combinado?

UTROS -CONSULTA PN

|                                                                                                    | por ai!                                                      |                                                                                    |                                   |                       |                            | 13          |                               |                           |                           |       |                  |                    |       |              |                            |
|----------------------------------------------------------------------------------------------------|--------------------------------------------------------------|------------------------------------------------------------------------------------|-----------------------------------|-----------------------|----------------------------|-------------|-------------------------------|---------------------------|---------------------------|-------|------------------|--------------------|-------|--------------|----------------------------|
| Integração SAP                                                                                                    | Vendas                                                       | Supervisão                                                                         | • Parcein                         | os Neg. 🔹             | Admin.Portal               | *           |                               |                           |                           |       |                  |                    |       |              |                            |
| PARCEIROS DE NEGO                                                                                                    | ÓCIOS » CONSULTAR                                            |                                                                                    |                                   |                       |                            |             |                               |                           |                           |       |                  |                    |       |              |                            |
| Filtros<br>Pesquisa Geral:<br>Nome:<br>Representante:<br>Pesquisar                                                                                      | Refazer                                                      |                                                                                    |                                   | UF:                   |                            |             | ▼ Ativo: ▼                    | Tipo: Cliente V           |                           |       |                  |                    |       |              |                            |
| Resultados<br>Nome                                                                                                    | E MESENTES LTDA                                              | <del>[00002274]</del> -                                                            |                                   |                       | Nome F                     | Fantasia    | Tipo PN<br><del>Cliente</del> | Tipo Cliente<br>Holimarco | Grupo<br>Simples Nacional | Ativo | o? Representante | Copital Controller |       | CNP3/CPF<br> | Telefone<br>(E1) 3353 5697 |
| Atalhos: <u>Início</u>                                                                                                    |                                                              |                                                                                    | 0                                 |                       |                            |             |                               |                           |                           |       |                  |                    |       |              |                            |
| Y                                                                                                    | hote ar:                                                     |                                                                                    |                                   |                       |                            |             |                               |                           |                           |       |                  |                    |       |              |                            |
|                                                                                                    |                                                              |                                                                                    |                                   |                       |                            |             |                               |                           |                           |       |                  |                    |       |              |                            |
| Integração SAP 🗧                                                                                                    | Vendas                                                       | Supervisão                                                                         | Parceiro                          | os Neg. 👘 🗧           | Admin.Portal               | -           |                               |                           |                           |       |                  |                    |       |              |                            |
| Integração SAP                                                                                                    | Vendas<br>OCIOS » CONSULTAR                                  | Supervisão                                                                         | Parceirc                          | os Neg. 👘 🦷           | Admin.Portal               |             |                               |                           |                           |       |                  |                    | 1.1.1 |              |                            |
| Integração SAP<br>PARCEIROS DE NEGO<br>Filtros                                                                                                    | Vendas<br>OCIOS » CONSULTAR                                  | Supervisão                                                                         | - Parceirc                        | os Neg. 👘             | Admin.Portal               |             |                               |                           |                           |       |                  |                    |       |              |                            |
| Integração SAP  PARCEIROS DE NEGÓ Filtros Pesquisa Geral: Nome:                                                                                         | Vendas<br>COS » CONSULTAR                                    | Supervisão<br>talbes do PN CO                                                      | - Parceirc                        | os Neg. 🦷 i           | Admin.Portal               |             |                               |                           |                           |       |                  |                    |       |              |                            |
| Integração SAP<br>PARCEIROS DE NEGÓ<br>Filtros<br>Pesquisa Geral:<br>Nome:<br>Representante:<br>Pesquisar                                               | Vendas<br>SCIOS » CONSULTAR<br>De<br>De<br>De<br>De<br>De    | Supervisão                                                                         | - Parceiro<br>10002274            | os Neg.               | Admin.Portal               | Crédito SAC | His Consultas                 | His Comunicar2            | o Financeira              |       |                  |                    |       |              |                            |
| Integração SAP<br>PARCEIROS DE NEGÓ<br>Filtros<br>Pesquisa Geral:<br>Nome:<br>Representante:<br>Pesquisar                                               | Vendas<br>CCOS = CONSULTAR<br>Refazer Geral<br>Última        | Supervisão<br>talhes do PN CO<br>Contatos<br>Transportadora:                       | Parceiro<br>00002274<br>Endereços | os Neg.<br>Financeiro | Admin.Portal<br>Atividades | Crédito SAC | His.Consultas                 | His.Comunicaçã            | o Financeira              |       |                  |                    |       |              |                            |
| Integração SAP<br>PARCEIROS DE NEGO<br>Pesquisa Geral:<br>Nome:<br>Representante:<br>Pesquisar<br>Resultados                                            | Vendas<br>SCIOS » CONSULTAR<br>Refazer De<br>Geral<br>Última | Supervisão<br>talhes do PN CO<br>Contatos<br>Transportadora:<br>Notas              | Parceirc                          | os Neg /              | Admin.Portal<br>Atividades | Crédito SAC | His.Consultas                 | His.Comunicaçã            | o Financeira              |       |                  |                    |       |              |                            |
| Integração SAP PARCEIROS DE NEGO Filtros Pesquisa Geral: Nome: Representante: Pesquisar Resultados Nome Nome Nome Nome                                  | Vendas<br>CIOS × CONSULTAR<br>Refazer<br>Geral<br>Última     | Supervisão<br>talhes do PN CO<br>Contatos<br>Transportadora:<br>Notas              | Parceiro 00002274 Endereços       | os Neg                | Admin.Portal Adminde       | Crédito SAC | His.Consultas                 | His.Comunicaçã            | o Financeira              |       |                  |                    |       |              |                            |
| Integração SAP PARCEIROS DE NEGO Filtros Pesquisa Geral: Nome: Representante: Pesquisar Reputados Nome Arritor Arecenste Qtde: 1 Atalhos: <u>Início</u> | Vendas<br>CIOS = CONSULTAR<br>Refazer<br>Geral<br>Última     | Supervisão<br>talhes do PN CO<br>Contatos<br>Transportadora: [<br>Notas<br>2000847 | Parceirc 00002274 Endereços       | Financeiro            | Admin-Portal Adividades    | Crédito SAC | His.Consultas                 | His.Comunicaçê            | o Financeira              |       |                  |                    |       |              |                            |
| Integração SAP PARCEIROS DE NEGO Fitros Pesquisa Geral: Nome: Representante: Pesquisar Resultados Nome Atalhos: Inicio                                  | Vendas                                                       | Supervisão<br>talhes do PN CO<br>Contatos<br>Transportadora:<br>Notas              | Parceirc                          | os Neg                | Admin.Portal Atividades    | Crédito SAC | His.Consultas                 | His.Comunicaçã            | o Financeira              |       |                  |                    |       |              |                            |

Acessando **VENDAS > RASTREAMENTO PV > TODOS OS NÍVEIS**, você vê como estão os seus pedidos, por exemplo, depois de liberados os carrinhos. Para acessar os regionais, você pode clicar 2x em cima de Regional (P).

No campo Pesquisar (Q), você digita:

PRA espalhan

• COMERCIAL – Para ver os pedidos que estão parados no comercial. Você pode perguntar à sua ADM o porque está parado e como você pode resolver para faturar;

• FINANCEIRO – Para ver pedidos que estão parados no financeiro por alguma questão: duplicata vencida, problemas com cadastro, situação de limite de crédito, etc;

- COLETA Pedidos que já estão em preparação para faturamento;
- FATURAMENTO Pedidos que estão faturados para encaminhar à transportadora.

OUTROS -RASTREAMENTO PV EM TODOS OS NÍVEIS

| ribros                   |                       |                                                                                                    |                         |      |            |                          |                 |                                                                                                    |                   |                                                                                                    | 15/09/2015 18:14:04 Norma                                                |
|--------------------------|-----------------------|----------------------------------------------------------------------------------------------------|-------------------------|------|------------|--------------------------|-----------------|----------------------------------------------------------------------------------------------------|-------------------|----------------------------------------------------------------------------------------------------|--------------------------------------------------------------------------|
|                          |                       |                                                                                                    |                         |      |            |                          |                 |                                                                                                    |                   | Q                                                                                                    | Pesquisar Limpar Fibros                                                  |
| Resultado -              |                       |                                                                                                    |                         |      |            |                          |                 |                                                                                                    |                   | -                                                                                                    |                                                                          |
| P Tutta V repidros por p | Tempo Nivel           | Pedido                                                                                                    | Cliente                 |      | Estado     | Regional                 | Canal           | Representante                                                                                                    | Data PV           | Value                                                                                                    | Oliservação                                                              |
| 5 16                     | (02:30) tab (3        | 14452 BLASOTTO & CIA LTDA                                                                                                    |                         |      | ść         | Sul + SP                 | Multimerca      | TELEMARKETING SC                                                                                                    | 05/03/2014        | 0.607.25 PEDIDO DE BAINA SAC - PERO                                                                         | AS EM FEVEREDRO 2014                                                     |
| a 16                     | (96:50) and 58        | SHING BLASOTTO & CLA LTDA                                                                                                    |                         |      | 90         | Sul e SP                 | Numerca         | TELEMARKETING SC                                                                                                    | 06/03/2014        | 9-257.11 PEDIDO DE BAIXA SAC NES DI                                                                         | E FEVEREIRO 2014 - 2º                                                    |
| 5 16                     | 43 das (02:30) sab 68 | 14435 BLASOTTO & CIA LTDA                                                                                                    |                         |      | SC         | Sul e SP                 | Multimarca      | TELEMARKETING SC                                                                                                    | 06/03/2014        | 14.202.21 REDIDO DE BAIXA AMOSTRAG                                                                          | EM REVEREIRO 2054                                                        |
| s 18                     | 63 diat (02-38)       | 19536 BIASOTTO & CIA LTDA                                                                                                    |                         |      | \$0        | Sei a SP                 | Nultrato        | TELEMARKETING SC                                                                                                    | 21/03/2014        | 5.854.06 REDIDIO DE BADXA SAC MES DI                                                                        | £ NARÇO 2054                                                             |
| > 1                      | 63 dae (02:50)        | 15530 BLASOTTO & CLA LTDA                                                                                                    |                         |      | \$4        | Sul e SP                 | Hultmerca       | TELEMARKETING SC                                                                                                    | 31/03/2014        | 4.497.12 REDIDO DE BAIXA AMOSTRAG                                                                           | EN HES DE HARGO 2014                                                     |
| s 35                     | 10 dai (0142)         | 23330 CONCETTO DEJETOS DE ARTE                                                                                                    | E DECORACIAO LITDA - NE |      | £5         | CentroDecte e Sudecte-SP | Multimerca      | CONSULTOR MARCIA ES                                                                                                    | 10/11/2014        | Concedido prédito SAC referente<br>SACALAGODI - 45 45.85 / 040513<br>                                       | r edis) segurite(s) protocolo(s):<br>2002 - RS 54.00<br>Aŭtis: astucijas |
| • 00                     | 00 diei (0242)        | 51573 Adams Ruhauf                                                                                                    |                         |      | ю          | Sul + SP                 | Consumdor Final | CONS. FORAL LOSA VORTUAL                                                                                                    | 15/09/2018        | Freite<br>47.50 Topo de freite: RAC<br>Belirradus de antiregar 11 das 01<br>Valor tobel do Freite: R3 17.00 |                                                                          |
|                          |                       |                                                                                                    |                         |      |            |                          |                 |                                                                                                    |                   | Responsively SUIZA TATIANE H                                                                                | ENGHINI SCHEITT MAGEDO                                                   |
|                          |                       |                                                                                                    |                         |      |            |                          |                 |                                                                                                    |                   | E-mult lucatur/Shotmul.com                                                                                  |                                                                          |
|                          | (00.20)               | FIGHT LITTLE TATIONE MEMOURNES OF                                                                                                    | VETT MACENO             |      | 2.5        | Ed. CD.                  | Webstern der T  | TE ENLOYETTING OF                                                                                                    | 11000-0010        | 75 ap. Telefone: (48)0367-3869                                                                              |                                                                          |
|                          | Voc. 0484 (100-041)   | and and a second second | ART I HARDEN            |      | 25         | Det # De                 | Concentration.  | (Erstande men br                                                                                                    | FRAME REAL        | a life have been                                                                                            |                                                                          |
|                          |                       |                                                                                                    |                         |      |            |                          |                 |                                                                                                    |                   | CONDARY OF DESTRUCTION ALL MED                                                                              |                                                                          |
|                          |                       |                                                                                                    |                         |      |            |                          |                 |                                                                                                    |                   | Observañ Sãussrin Luiza fallaris :                                                                          | menghini scheltt mucede + 11/09/2015                                     |
|                          | linear a              | Disks Discourse Chaite                                                                                                    |                         | Time | ing Princh | Toront Deteral           | Theorem Tarial  | Promote Sense for the sense of the sense of | Distances Table W | 85612.477.17                                                                                                |                                                                          |

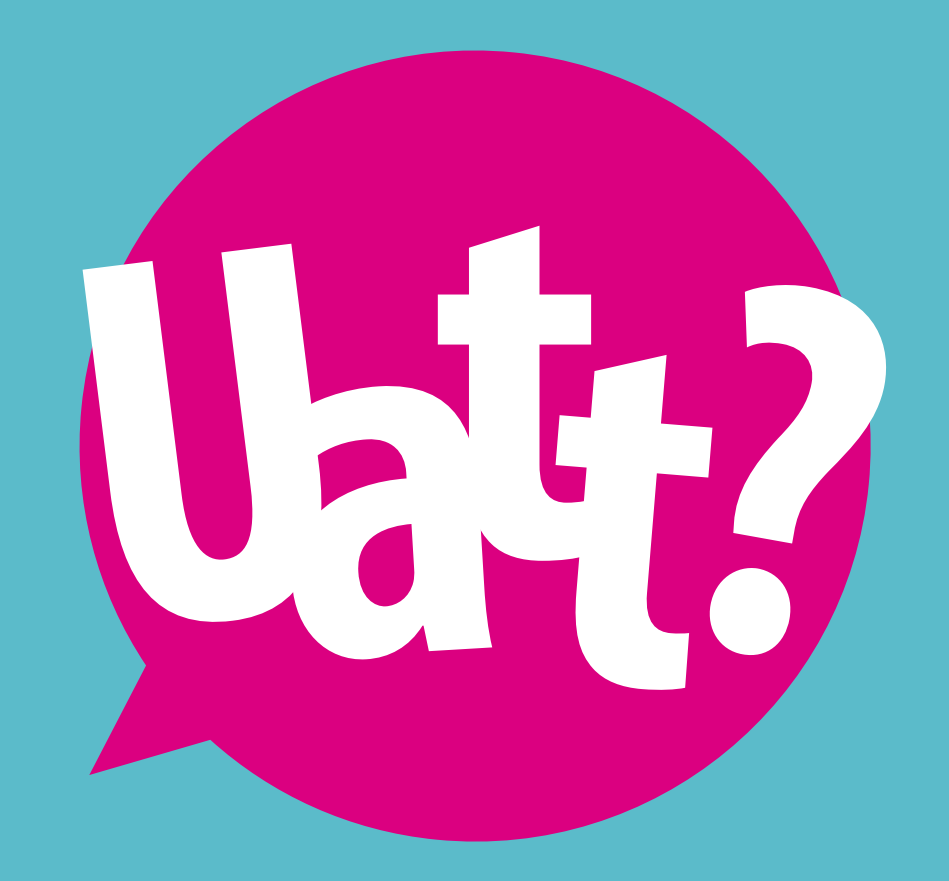

# **B2B -** ACESSO LOJISTA

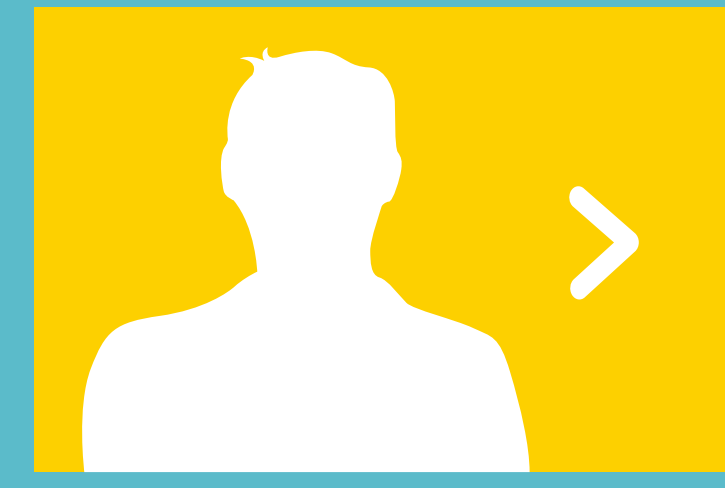

# ACESSE: uatt.com.br

No menu superior, clique em ACESSO LOJISTA (A).

Na página que irá abrir, insira seu login e senha B.

**D1** LOGIN E SENHA

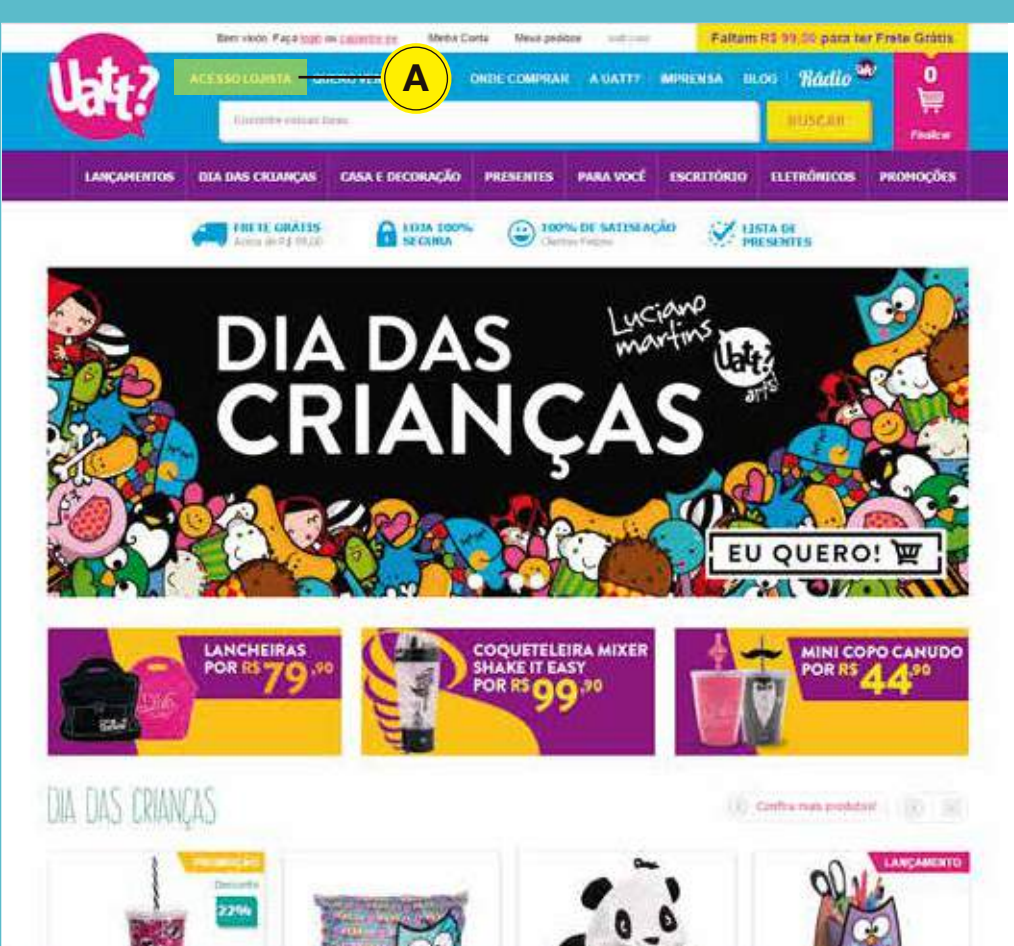

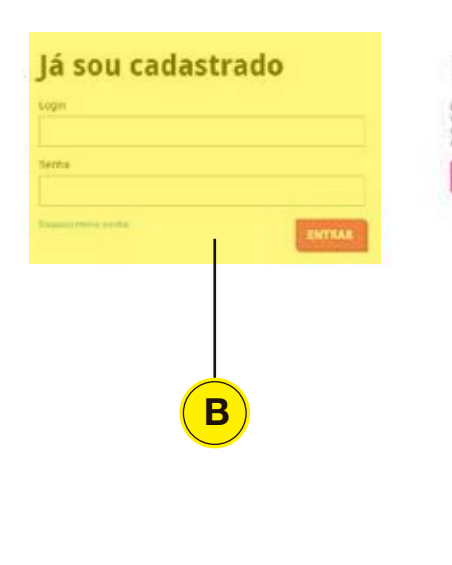

#### Não possui cadastro?

Descubra en sue perte ce creme vidol de enciencia e contecta az vantagens da ser noces pancers. Tanha aceade a um unimento super otarizo para encifier tuas loga de prepertes certos para es hores actos:

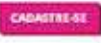

Na sua área de lojista, você terá MEUS PEDIDOS Cono menu superior. Clicando nessa opção, você terá acesso aos pedidos que o seu cliente comprou e que você precisa liberar. Nesta opção, você também tem oportunidade de complemento e oferecimento de campanha. UZ Na opção ao lado, MEUS CLIENTES (D), você terá acesso aos clientes que ainda estão com pedido no carrinho. Nestes carrinhos, terão os pedidos feitos por eles de forma bem detalhada. LIBERAÇÃO **DE PEDIDOS** Rádio 🏙 HOME MEUS PEDIDOS MEUS CLIENTES | MÍDIA | ATENDIMENTO | Meu carrinho **Q BUSCAR** Busque aqui 0 produtos | 0 momentos D MOMENTOS REPOSIÇÃO UATT? GAME **PRESS START** LUCIANO MARTINS LANÇAMENTO PROMOÇÃO

### FUNÇÕES

UATTCASA

Acessorio

Adesivo e gel

Album

Almofada

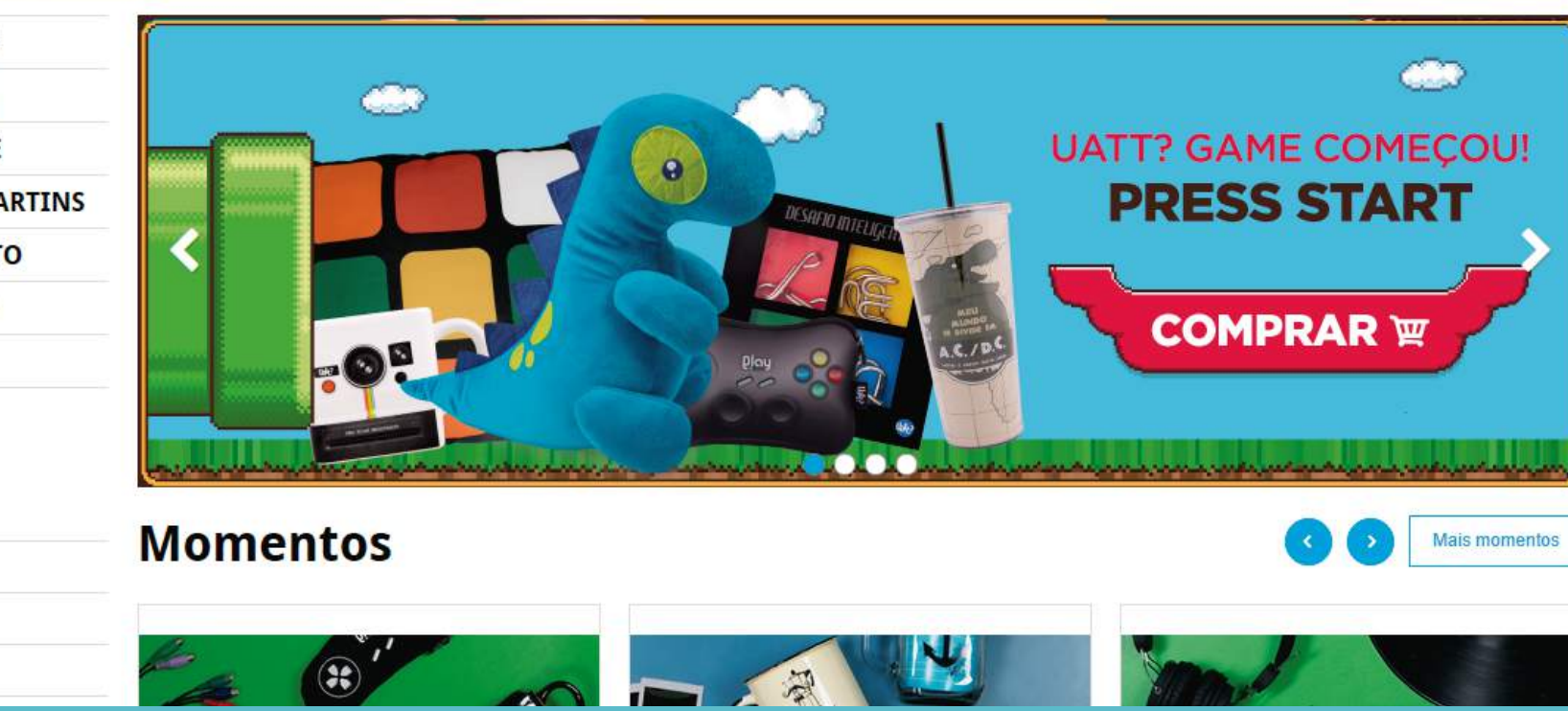

Em **MEUS PEDIDOS**, você terá **acesso aos dados e status do pedido do seu cliente**. Para liberar ou acrescentar itens na compra com status pendente, clique no ícone em formato de carrinho (E).

Na próxima página, **você poderá continuar comprando ou finalizar o pedido**. Nesta etapa, também mostra a compra detalhada e você poderá excluir itens, se necessário, ao clicar no ícone da lixeira **F**.

03

**MEUS PEDIDOS** 

# Meus pedidos

| Meus pedidos | 2       |        |   | Î        | <br>٦. |   |          |         |   |            |         |
|--------------|---------|--------|---|----------|--------|---|----------|---------|---|------------|---------|
| Avise-me     | Filtro: | Status | ۲ | Data de: | até    | Ē | Cliente: | Cliente | • | Pedido n°: | FILTRAR |
|              |         |        |   |          |        |   |          |         |   |            |         |

| Nº do pedido           | Data             | Cliente | Status     | Quantidade (itens) | Total        |    |    |
|------------------------|------------------|---------|------------|--------------------|--------------|----|----|
| # 90139                | 17/09/2015 17:05 |         | Pendente   | 87                 | R\$ 1.945,80 | 1  | := |
| # 91277                | 17/09/2015 14:26 |         | Pendente   | 82                 | R\$ 2.044,20 | 1  | := |
| # 93 <mark>01</mark> 4 | 15/09/2015 15:02 |         | Pendente   | 32                 | R\$ 1.185,32 | ۲. | := |
| # 90146                | 15/09/2015 13:00 |         | Finalizado | 29                 | R\$ 1.788,80 |    | :≡ |
| # 02246                | 00/00/2015 22:00 |         | Singligada | 0                  | DE 100 40    |    |    |

## CONTINUAR COMPRANDO

## **FINALIZAR PEDIDO**

E

## Acessorios

EXIBIR

|   | CÓDIGO | REFERÊNCIA | NOME DO PRODUTO                   | QUANTIDADE | PREÇO UNITÁRIO | SUBTOTAL  |   |
|---|--------|------------|-----------------------------------|------------|----------------|-----------|---|
| 6 | 22849  | 699        | LIXEIRA PRA CARRO - ROCK AND ROLL | 1          | R\$ 16,20      | R\$ 16,20 | - |
| E | 22390  | HS00102    | PORTA CARTÃO GATINHA POÁ          | 1          | R\$ 10,90      | R\$ 10,90 | Û |
| ~ | 21915  | 82206      | PORTA DOCUMENTOS PVC - CORUJINHAS | 1          | R\$ 7 20       | R\$ 7.20  | - |

No campo Observação G, você deve incluir as particularidades deste pedido: forma de pagamento acordada com o cliente; inclusão de algum material eventual de ação promocional, que ele esteja participando ou qualquer outra informação que seja relevante para a ADM conhecer a respeito.

IMPORTANTE: Não envie e-mail com observação do pedido, insira apenas pelo Acesso Lojista, ao finalizar a comprar.

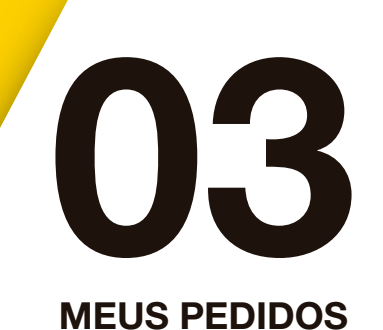

## Finalize seu pedido

| Seu cada                     | astro                                                                                  |                                       |                                      |
|------------------------------|----------------------------------------------------------------------------------------|---------------------------------------|--------------------------------------|
| Razão Social:<br>CPF / CNPJ: | Papalaria ril da itapira Itda ma<br>00.553.057/0001-54                                 | Nome Fantasia:<br>Inscrição estadual: | PAPELARIA ALIANGA<br>374.000.510.113 |
| Telefone principal:          | <del>(10) 3863-1866</del> -                                                            | Telefone alternativo:                 | -                                    |
| Endereço:                    | RUAR JOSE BONIFACIO                                                                    | Número:                               | 37                                   |
| Complemento:                 |                                                                                        | Bairro:                               | CENTRO _                             |
| Cidade:                      | Itapira                                                                                | Estado:                               | São paulo                            |
| País:                        | Brasil                                                                                 | CEP:                                  | 13970-190                            |
| Observação:                  | Papolaria il do lapira ilda mo 41<br>CONDIÇÃO DE PAGAMENTO UAT<br>PARCELADO EM 3 VEZES | 700/2015 40:15:30<br>T?+ OPÇÃO 1      |                                      |

## Complete os dados do seu pedido

| Atenção: campos marcados com um asterisco são obrigatórios.<br>Responsável * | E-mail * | Telefone * |   |
|------------------------------------------------------------------------------|----------|------------|---|
| Observação                                                                   |          |            | G |
|                                                                              |          |            |   |

Ainda em **MEUS PEDIDOS**, você poderá repetir o último pedido do seu cliente. Para isso, no pedido com status Finalizado, clique no ícone (H) para exibir os itens que foram adicionados no carrinho.

Na próxima página, basta clicar em ADICIONAR PEDIDO AO CARRINHO I. 03

**MEUS PEDIDOS** 

meus peuluos

| Meus pedidos |         |        |   |          | <br>1 3 |   | 1        |         |   | ř.         |         |  |
|--------------|---------|--------|---|----------|---------|---|----------|---------|---|------------|---------|--|
| Avise-me     | Filtro: | Status | ٠ | Data de: | até     | Ē | Cliente: | Cliente | • | Pedido n°: | FILTRAR |  |

| Nº do pedido | Data             | Cliente                                  | Status     | Quantidade (itens) | Total        |    |      |
|--------------|------------------|------------------------------------------|------------|--------------------|--------------|----|------|
| # 90139      | 17/09/2015 17:05 | Papelaria ril de itapira Itda - me       | Pendente   | 87                 | R\$ 1.945,80 | ۲. | ≔    |
| # 91277      | 17/09/2015 14:26 | Coronina de oboara da anta - tite        | Pendente   | 82                 | R\$ 2.044,20 | ۲, | ≔    |
| # 93014      | 15/09/2015 15:02 | Oun presentes nun - me                   | Pendente   | 32                 | R\$ 1.185,32 | ۲  | :=   |
| # 90146      | 15/09/2015 13:00 | Intelligence intensibilities en en - The | Finalizado | 29                 | RS 1         |    | - := |
| # 93246      | 09/09/2015 22:00 |                                          | Finalizado | 9                  | R\$ 190,40   | 2  | :=   |
| -            |                  |                                          |            |                    |              |    |      |

#### EXIBIR

# Pedido número # 94019

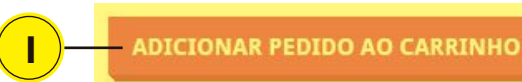

### Momento play

Avise-me

Meus pedidos

| Código | Referência | Nome do produto               | Quantidade | Preço unitário | Subtotal  |
|--------|------------|-------------------------------|------------|----------------|-----------|
| 21447  | RH00101    | Copo termico - super namorado | 2          | R\$ 20,90      | R\$ 41,80 |
| 21448  | RH00102    | Copo termico - super marido   | 2          | R\$ 20,90      | R\$ 41,80 |
| 21451  | RH00105    | Cono termico - super pai      | 2          | RS 20 90       | RS 41 80  |

Em MEUS CLIENTES, você consegue observar quais clientes estão pensando em comprar e ainda estão com o pedido em aberto. Neste caso, você tem uma ótima oportunidade de venda, podendo elevar o valor da compra com oferecimento de condições especiais e lançamentos, por exemplo.

Para gerenciar o carrinho, você pode clicar no ícone (J).

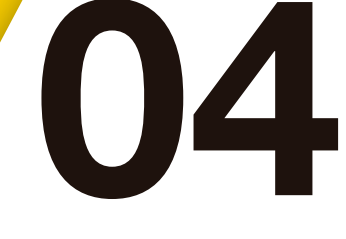

**MEUS CLIENTES** 

# **Meus clientes**

#### EXIBIR

Clientes com carrinhos em aberto Filtrar por: Buscar por razão social, nome fantasia, CNPJ / CPF, e-mail e código...

BUSCAR

Iniciar compra como cliente

| Código | Razão social       | Nome fantasia | CNPJ / CPF                            | E-mail | Tel.<br>principal | Tel.<br>alternativo | Carrinho<br>de<br>compras          |    |
|--------|--------------------|---------------|---------------------------------------|--------|-------------------|---------------------|------------------------------------|----|
| 89933  |                    |               |                                       |        | (****             | -                   | Itens: 33<br>Valor: R\$<br>1073.80 | ۲. |
| 90547  | Processing and the |               | · · · · · · · · · · · · · · · · · · · | -      | (10)              |                     | Itens: 26<br>Valor: R\$<br>2204.40 | ۲, |
| 91638  |                    | P             |                                       | ·      | (***)<br>2011     | -                   | Itens: 95<br>Valor: R\$<br>4106.10 | ۲. |
| 93755  |                    |               | 17 740 005 mont_                      |        | (***              |                     | Itens: 24<br>Valor: R\$<br>868.59  | ۲. |
| 89582  |                    |               | 00 701 0500001_                       |        | (10)              |                     | Itens: 25<br>Valor: R\$<br>930.80  | ۲. |
| 82405  |                    |               | EX 101 E07/0001_                      |        | (10)              | -                   | Itens: 66<br>Valor: R\$<br>1907.22 | ۲. |
| 92045  |                    |               | 00 510 000 0004-                      |        | 7.00              | -                   | Itens: 35<br>Valor: R\$<br>993.20  | ۲. |
|        | **                 |               |                                       |        | 100               |                     | Itens: 12                          | _  |